# Recommandations pour une bonne utilisation d'Agorha

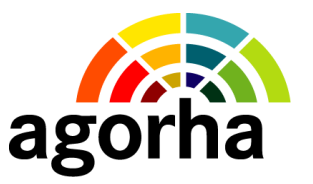

# 1. Préambule

Agorha est une application ouverte sur Internet (application web), ce qui explique des différences de comportement et d'utilisation par rapport à l'application Epicéa, développée selon la technologie client-serveur.

Vous trouverez ci-après une description de principales caractéristiques en termes d'accessibilité et de comportement de chacune de ces applications :

- Epicéa : cette application est en grande partie installée sur le poste de travail des utilsateurs, la base de données étant, quant à elle, installée sur des serveurs à Toulouse. En conséquence, les temps de traitement de l'application sont souvent très bons, directement liés aux performances du poste de travail.
   Ce fonctionnement nécessite en contrepartie une installation d'Epicéa sur chaque poste de travail et une ré-installation à chaque nouvelle version de l'application.
- Agorha : comme toute les applications de type web telles que les sites d'achat en ligne par exemple, l'ensemble applicatif et base de données d'Agorha est installé sur des serveurs, en l'occurrence à Toulouse. En conséquence, Agorha est accessible de tout poste informatique dès lors qu'il est équipé d'un navigateur (Firefox) et que l'utilisateur dispose d'un certificat d'authentification.

Toute nouvelle version d'Agorha est donc automatiquement accessible sans qu'il soit nécessaire d'effectuer des opérations sur les postes des utilisateurs. Dans ce fonctionnement, les temps de traitement sont sensibles à l'ensemble des maillons de la chaine et il est fortement recommandé de suivre un certain nombre de consignes pour bien utiliser l'application.

Ce document a pour objectif de décrire l'ensemble des recommandations permettant une bonne utilisation de l'application Agorha.

Il présente les éléments suivants :

- Les actions du navigateur à ne pas utiliser
- La vérification des informations saisies
- Le rafraîchissement des écrans
- La gestion des anomalies techniques

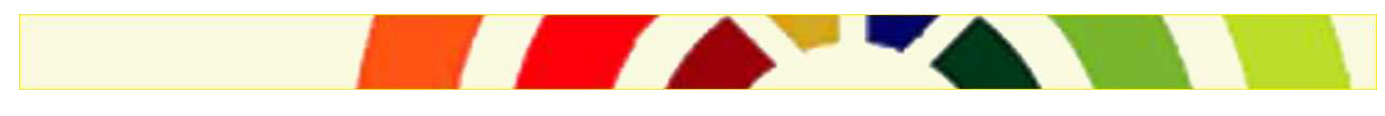

# 2. Les actions du navigateur à ne pas utiliser

L'application Agorha possède ses propres boutons ou liens d'actions permettant la navigation entre les différents écrans utilisés.

De ce fait, les boutons d'action du navigateur : retour arrière, retour avant, historique, etc... ne doivent pas être utilisés dans le cadre d'Agorha.

De même, le bouton de « rafraichissement » (ou la touche "F5") est à éviter.

| 🕙 AGORHA - GA Mozilla Firefox                                                                                                    |                                                                                       |                                    |  |  |  |
|----------------------------------------------------------------------------------------------------|---------------------------------------------------------------------------------------|------------------------------------|--|--|--|
| arnier Édition Affichage Historique Marque-pages                                                                                       | Qutils Z                                                                              |                                    |  |  |  |
| 🔇 🗸 🔻 🧭 🗙 🏠 🔂 appli agricult                                                                                                    | re https://appli.agriculture/agorha-qualifmco-ga-application-1.12.2-RC4/faces/commun/ | 🟠 - 🚷 - Google 🔊 🔎 💽 -             |  |  |  |
| 🕼 Les Dus Welks 🔊 à la une 🐐 IdeoBroject - 🗟 Old Berette 🗟 Oualifeation 🕅 MCOOA 112-2-RC4 🕅 MCONT 112-2-RC1 🗋 Oualif 2 recette VI 12-2 |                                                                                       |                                    |  |  |  |
| Bascella - Aprila - Aprila - Aprila - Aprila - Ga                                                                                      |                                                                                       |                                    |  |  |  |
|                                                                                                    |                                                                                       |                                    |  |  |  |
| Les boutons "Reculer d'une Pa                                                                                                    | ge" et "Avancer d'une Page" ne sont pas autorisé lors de l'utilisation                | de l'application Agorha            |  |  |  |
|                                                                                                    | NAGEMENT DU TERRITOIRE                                                                | agorha                             |  |  |  |
| MENDIFICE<br>THE 1-ADDRECLIFTOR<br>THE 1-ADDRECLIFTOR                                                                                  |                                                                                       | aBoitta                            |  |  |  |
| TELEVISION<br>STIELANDOVAGEMENT<br>DO TERATORE                                                                                         |                                                                                       | Role courant & Accueit Déconnecter |  |  |  |
|                                                                                                    |                                                                                       |                                    |  |  |  |
|                                                                                                    |                                                                                       |                                    |  |  |  |
|                                                                                                    |                                                                                       |                                    |  |  |  |
| 0                                                                                                    |                                                                                       |                                    |  |  |  |
| ▼ Demandes                                                                                                    | Index                                                                                 | 💾 Imprimer 😢 Aide                  |  |  |  |
| ► Création                                                                                                    |                                                                                       |                                    |  |  |  |
| Pre-instruction                                                                                                    | Gestion administrative                                                                |                                    |  |  |  |
| ▶ Signature                                                                                                    | Présentation                                                                          |                                    |  |  |  |
| ▶ ¥alidation paie                                                                                                    | Objectif de cette application                                                         |                                    |  |  |  |
| Vérification mouvement paie/PF                                                                                                    | L'objectif de cette application est de permettre la Gestion                           |                                    |  |  |  |
| 🕈 Vie de la demande                                                                                                    | administrative dans Agorha.                                                           |                                    |  |  |  |
| <ul> <li>Editions</li> <li>Listas mansuallas das allocatairas</li> </ul>                                                               |                                                                                       |                                    |  |  |  |
| Elses mensaenes des anocatanes                                                                                                    | Changer de rôle                                                                       |                                    |  |  |  |
|                                                                                                    | Rôles pour l'application :                                                            |                                    |  |  |  |
|                                                                                                    | Chander de rôle                                                                       |                                    |  |  |  |
|                                                                                                    |                                                                                       |                                    |  |  |  |
|                                                                                                    |                                                                                       | index_ga                           |  |  |  |
|                                                                                                    |                                                                                       |                                    |  |  |  |

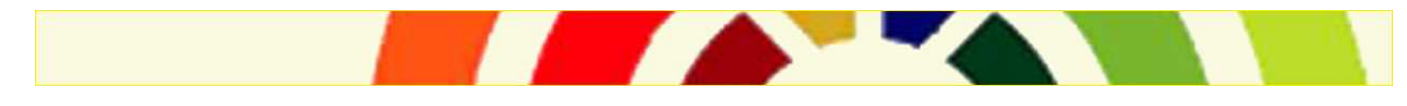

| 🕲 AGORHA - GA Mozilla Firefox                                                                                                    |                                                                             |                                      |  |  |
|----------------------------------------------------------------------------------------------------|-----------------------------------------------------------------------------|--------------------------------------|--|--|
| Eichier Édition offichage Historique Marque-pages Q                                                                                    | utils <u>2</u>                                                              |                                      |  |  |
| 🕜 🕞 😋 😪 🙀 📑 appli agriculture, https://appli.agriculture/agorha-qualifmco-ga-application-1.12.2-RC4/faces/communy 😭 📲 🚷 🖉 Google 🖉 👂 🗲 |                                                                             |                                      |  |  |
| 🔊 Les plus visices 🚽 Hira une 🐤 Taleo Project - 🚊 Old Rece                                                                             | tte 🗧 Qualification 🎦 MCOQA 1.12.2-RC4 🎦 MCOINT 1.12.2-RC1 📋 Qualif 2 recel | tte V1.12.2                          |  |  |
| AGORHA - Agorha - Agorha AGORHA - GA -                                                                                                 |                                                                             |                                      |  |  |
| -                                                                                                    |                                                                             | A                                    |  |  |
|                                                                                                    | , DE L'ALIMENTATION, DE LA PÊCHE,                                           |                                      |  |  |
|                                                                                                    | avgement du territolire                                                     | agorha                               |  |  |
|                                                                                                    | ourante mest pas autonse lors de rutilisation de rapplication Agoma         |                                      |  |  |
| DE LA ELTA ALTE<br>ET DE L'ADENA ADRIANT<br>DU TENEDIVER                                                                               |                                                                             | Role courant: SP Accueil Déconnecter |  |  |
|                                                                                                    |                                                                             |                                      |  |  |
|                                                                                                    |                                                                             |                                      |  |  |
|                                                                                                    |                                                                             |                                      |  |  |
| 0                                                                                                    |                                                                             |                                      |  |  |
| ▼ Demandes                                                                                                    | Index                                                                       | 🛄 Imprimer 🔞 Aide                    |  |  |
| <ul> <li>Création</li> <li>Des instruction</li> </ul>                                                                                  | *                                                                           |                                      |  |  |
| Instruction                                                                                                    | Gestion administrative                                                      |                                      |  |  |
| ► Signature                                                                                                    | Présentation                                                                |                                      |  |  |
| ▶ ¥alidation paie                                                                                                    | Objectif de cette application                                               |                                      |  |  |
| Vérification mouvement paie/PF                                                                                                    | L'objectif de cette application est de permettre la Gestion                 |                                      |  |  |
| Vie de la demande                                                                                                    | administrative dans Agorha.                                                 |                                      |  |  |
| <ul> <li>Listes mensuelles des allocataires</li> </ul>                                                                                 |                                                                             |                                      |  |  |
|                                                                                                    | Changer de rôle                                                             |                                      |  |  |
|                                                                                                    | Rôles pour l'application : AC                                               |                                      |  |  |
|                                                                                                    | Changer de rôle                                                             |                                      |  |  |
|                                                                                                    |                                                                             |                                      |  |  |
|                                                                                                    | J.                                                                          | index_ga                             |  |  |
|                                                                                                    |                                                                             |                                      |  |  |

Lorsque ces actions du navigateur ont été activées par erreur, **il faut se déconnecter de l'application Agorha** et fermer toutes les fenêtres du navigateur «Firefox» avant de reprendre une utilisation normale de l'application.

# 3. La vérification des informations saisies

Dans l'application Agorha, de nombreux écrans comportent des champs sur lesquels des vérifications sont effectuées à la sortie du champ saisi. Ces contrôles entraînent alors un réaffichage de l'écran.

Pour permettre le déclenchement des vérifications, il faut que l'utilisateur quitte le champ qu'il vient de saisir (<u>en appuyant sur la touche tabulation ou en cliquant en dehors du champ sur un espace libre de l'écran</u>) avant de poursuivre ses actions sur l'écran (saisie du champ suivant, enregistrement, etc...).

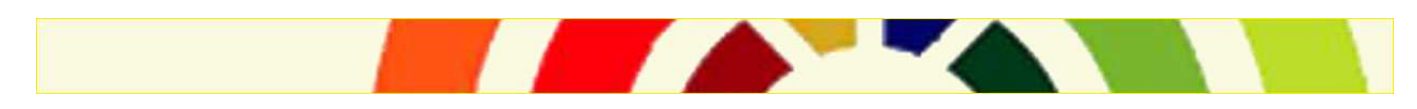

### Exemples:

| 1) Saisie du champ « Procédure »<br>avec la valeur « IND »           | Vie de la demande  Procédure : IND feate N° demande:  N° agent : Gaue Date effet : Tous(tes)  Description : Tous(tes)  Etat : Gau Etat : Gau Et | Saisi du champ "Procédure"     | Marrimer Procédur                                                                      |
|----------------------------------------------------------------------|----------------------------------------------------------------------------------------------------|--------------------------------|----------------------------------------------------------------------------------------|
| 2) Clic sur un espace libre de l'écran                               | Vie de la demande                                                                                                    |                                | 📔 Imprimer 😢 Aide                                                                      |
|                                                                      | Procédure : IND Guide N° demande: Guide N° agent : Guide Date effet : Tous(tes)  Description : Tous(tes)  Etat : Guide Restriction sur les demandes non refu Liste des demandes Demande Procédure / Variante Dat Liste à 0 élément(s) présenté(s) par 1                                                                                                    | e effet Agent Description Etal | r un espace libre de l'écran<br>Rechercher<br>t Pré-Ins. Procédur<br>I 1 ]<br>sl_dem02 |
| 3) Initialisation du libellé suite à la sortie du champ« Procédure » | Vie de la demande                                                                                                    |                                | 🕒 Imprimer 💡 Aide                                                                      |
|                                                                      | Procédure : IND Suide<br>N° demande:<br>N° agent : Guide<br>Date effet : Tous(tes)<br>Description : Tous(tes)<br>Etat : Suide<br>Restriction sur les demandes non refus<br>Liste des demandes<br>Demande Procédure / Variante Date<br>Cuide<br>Liste à 0 élément(s) présenté(s) par 10                                                                                                    | Initialisation dossier         | e libellé de procédure s'affiche                                                       |

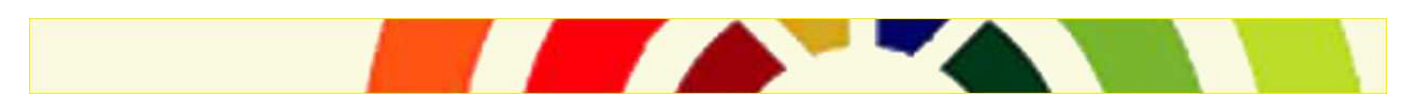

Page 4/7

Dans le cas de la saisie d'une données dont le format n'est pas celui attendu par l'application (par exemple : saisie de caractères de ponctuation, de caractères spécifiques), un message d'erreur apparait de type : « Erreur de conversion. La valeur saisie n'est pas du bon type. ».

#### Pour poursuivre, l'utilisateur doit au préalable corriger sa saisie et sortir du champ.

Par ailleurs, quelques écrans possèdent un bouton « calcul » qui permet de calculer certains champs du formulaire à partir des informations déjà saisies.

Par exemple, lors de la saisie d'un congé maternité, les dates du congé sont calculées à partir des informations saisies (durée du congé).

Il est impératif de cliquer sur le bouton « calcul » avant d'enregistrer sa demande.

## 4. Le rafraîchissement des écrans

Agorha est une application web, ce qui explique que l'on puisse constater parfois des temps de ré-affichage d'écran plus ou moins longs.

Pour vérifier que l'écran n'est pas en cours de rafraichissement, il doit comporter en bas à gauche du navigateur la mention « **Terminé** »

# L'utilisateur doit vérifier que le rafraichissement est terminé avant de poursuivre ses actions sur l'application.

En effet, l'accumulation de clics alors que l'application n'a pas terminé de ré-afficher un écran, bloque le navigateur.

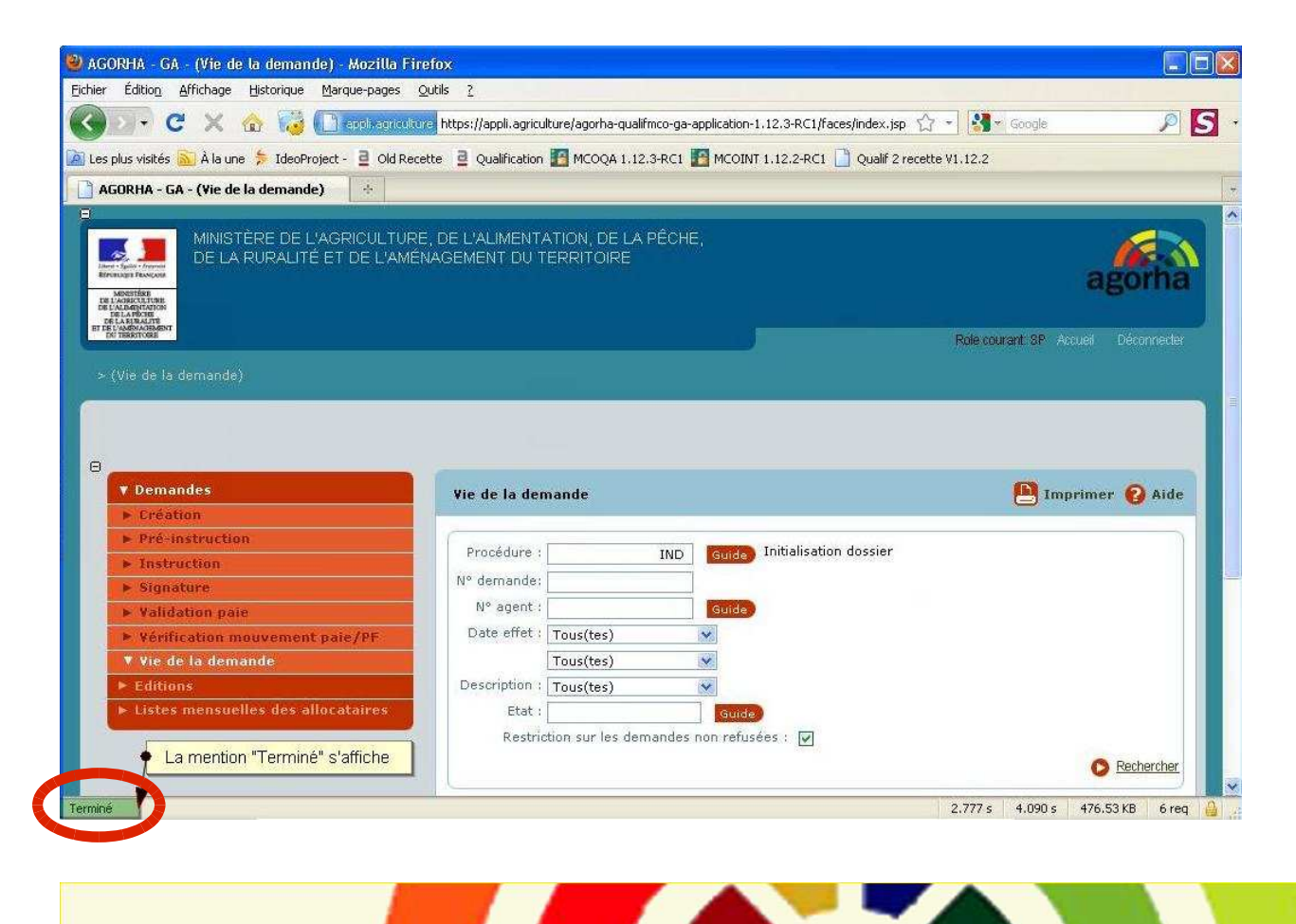

# 5. La gestion des anomalies techniques

Lorsque l'utilisateur est confronté à une anomalie technique, les actions décrites ci-après doivent être appliquées afin de continuer à utiliser Agorha dans des conditions stables.

Les anomalies techniques se présentent sous plusieurs formes :

• un message d'erreur de type « MZE\_... »

| MINISTÈRE DE L'ALIMENTATION<br>DE L'AGRICULTURE ET DE LA P<br>MINISTÈRE DE L'AGRICULTURE ET DE LA P<br>DE L'AGRICULTURE<br>DE L'AGRICULTURE<br>DE L'AGRICULTURE | ÊCHE                                                                                              |                                                                   |
|----------------------------------------------------------------------------------------------------|---------------------------------------------------------------------------------------------------|-------------------------------------------------------------------|
| > (Création) > (Changement de spécialité)<br>MZE_200 : Une erreur technique est surver                                                                          | ue, veuillez contacter le service technique et leur communiquer                                   | le code d'erreur suivant : 1046530004                             |
| ⊖<br>► Demandes<br>► Consultations                                                                                                    | Creation - Changement de spécialité<br>Etapes : Agent - Description                               | Imprimer 🕜 Aide                                                   |
|                                                                                                    | Agent : 112475 DUBOIS Laury *Date de la demande : 11/01/2011 B Date d' Corps d'accueil Ancienneté | effet : 01/01/2011                                                |
|                                                                                                    | *Corps : 565 Tech.Véto.                                                                           | 04/10/2010<br>inaire 04/10/2010<br>(noice Majoré : 336 30/10/2009 |
|                                                                                                    | O Quitter 🔇 Etape précédente (Enregistrer) 🛐                                                      | Informations associées                                            |

• un rapport d'erreur vide de type « ORION »

| 🕘 ORION - Rapport d'erreurs - Mozilla Firefox                                                                                                    |       |  |  |
|----------------------------------------------------------------------------------------------------|-------|--|--|
| Eichier Édition_Affichage_Historique_Marque-pages_Qutils_2                                                                                             |       |  |  |
| 🔇 🕥 C 🗶 🏠 📔 explit agriculture https://applit.agriculture/agorha-qualif-ga-application-1.10.0-RC1/faces/edition/parametree/editionParametreeWizard.jsp | ☆ 🛪 🚱 |  |  |
| 🔊 Les plus visités 🔝 À la une 🗦 IdeoProject - 🚊 Old Recette 🗧 Qualification 🎦 1.10.0-RC1                                                               |       |  |  |
| 🗋 AGORHA - Agorha 💿 🚺 ORION - Rapport d'erreurs 🚳 🗋 Editon (Objet application/pdf) 💿 🛧                                                                 |       |  |  |
| Application AGORHA                                                                                                    |       |  |  |
| Rapport d'erreurs                                                                                                    |       |  |  |
|                                                                                                    |       |  |  |
|                                                                                                    |       |  |  |
|                                                                                                    |       |  |  |
|                                                                                                    |       |  |  |
|                                                                                                    |       |  |  |
|                                                                                                    |       |  |  |
| MINISTÈRE DE L'ALMENTATION, DE L'AGRICULTURE ET DE LA PÈCHE                                                                                            |       |  |  |
|                                                                                                    |       |  |  |

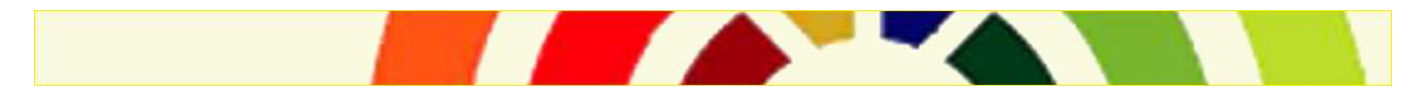

Les erreurs de type « Gateway Time-out »

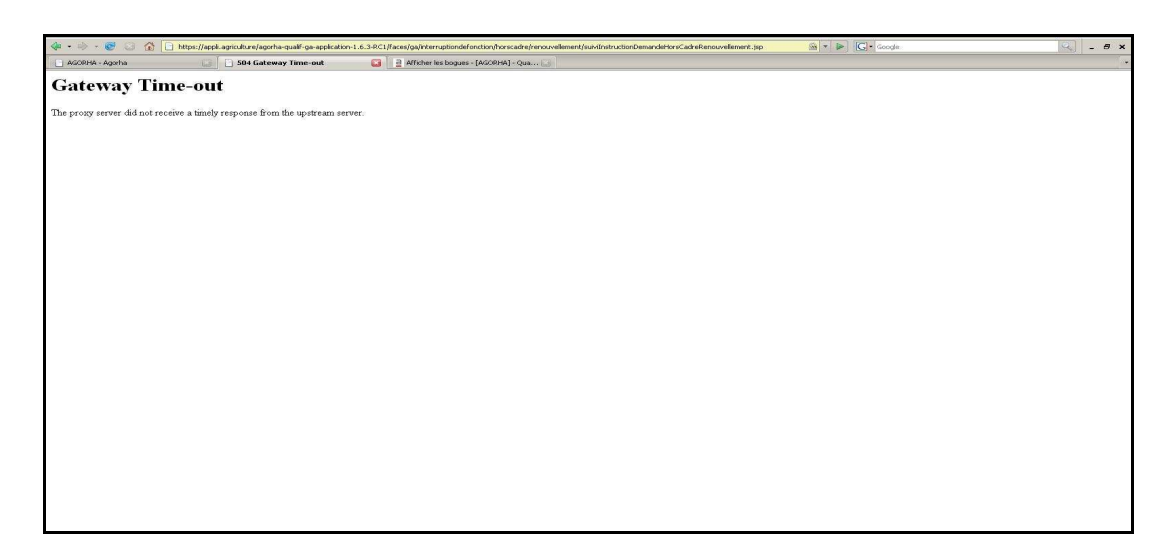

Les erreurs de type « HTTP Status 404 »

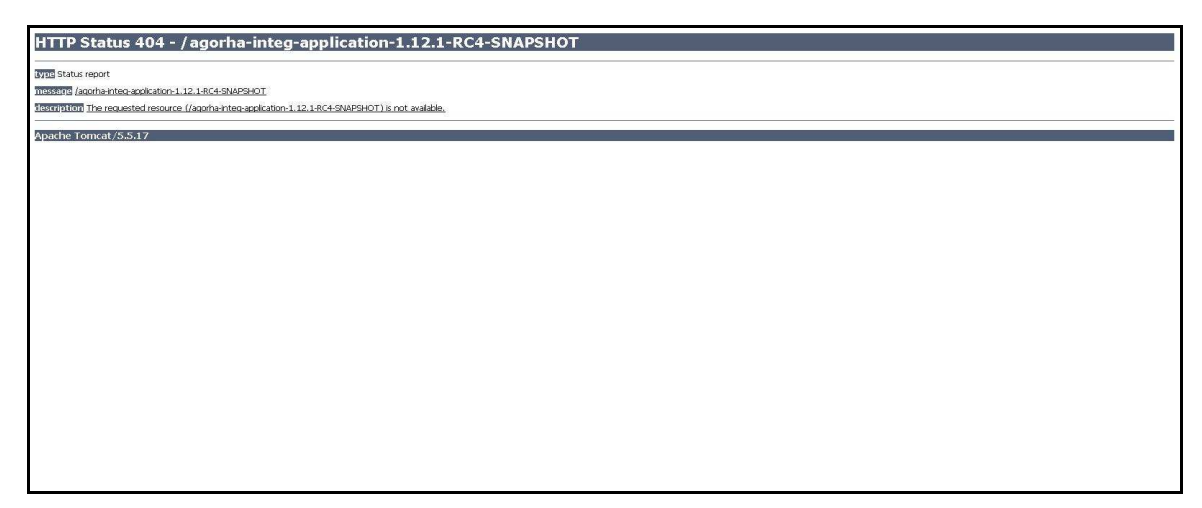

Lorsqu'une erreur apparaît, l'utilisateur ne doit pas continuer à utiliser Agorha sous risque de déclencher de nouvelles anomalies et, selon les cas, d'enregistrer des données incorrectes en base.

#### Il est donc impératif de réinitialiser son poste comme suit :

- Fermer le navigateur « Firefox » ainsi que l'ensemble des fenêtres éventuellement ouvertes.
- Ouvrir une nouvelle session du navigateur « Firefox »
- Vider le cache du navigateur : cliquer sur le menu « Outils » > cliquer sur « Supprimer l'historique récent » > cliquer sur « Détails » > Sélectionner l'ensemble des options > cliquer sur le bouton « Effacer Maintenant ».
- Retourner sur Agorha et se connecter de nouveau.

Si le problème persiste, il faut contacter l'assistance utilisateur et indiquer la nature du problème en respectant les consignes d'assistance figurant sur le portail Agorha gestionnaire.

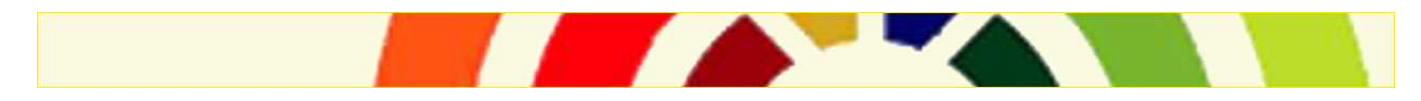